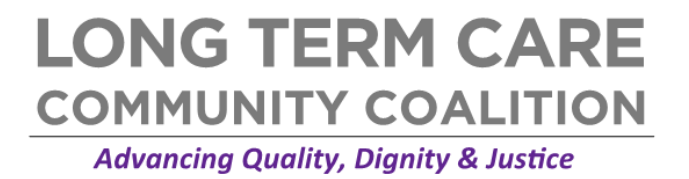

# INSTRUCTIONS: USING TABLEAU<sup>\*</sup> TO MAP INFORMATION ON NURSING HOMES IN YOUR STATE

## **Downloading Tableau<sup>+</sup>**

- 1. Visit <a href="https://public.tableau.com/en-us/s/download">https://public.tableau.com/en-us/s/download</a>.
- 2. Enter your email address.
- 3. Select "DOWNLOAD THE APP."

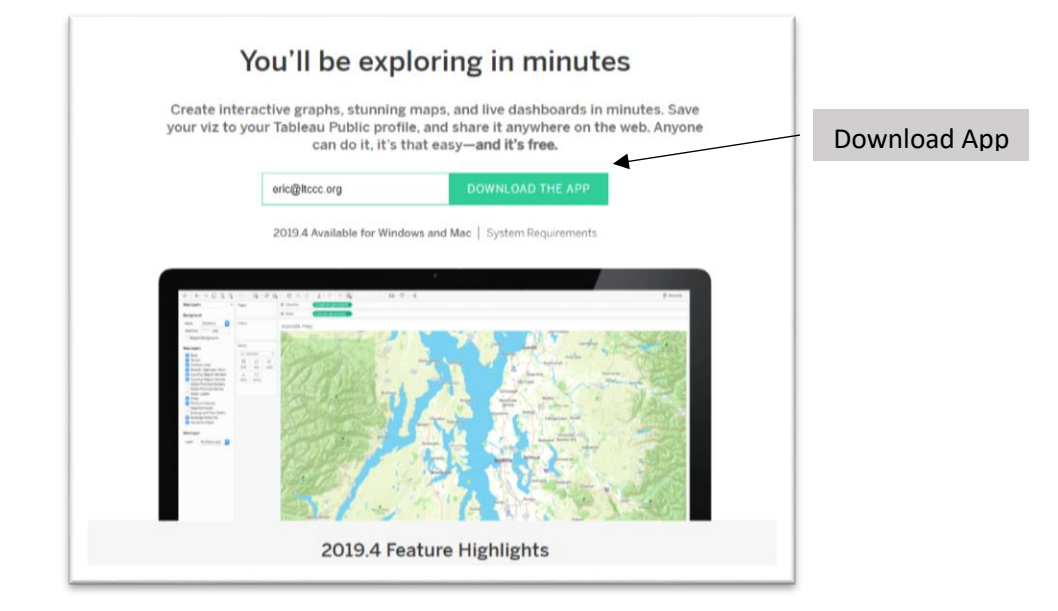

- **4.** After the file has been downloaded, select "Run" and follow the prompts to install Tableau on your Mac or Windows computer.
  - On Windows, the Tableau Public shortcut should be visible on your desktop. Double click it to open.

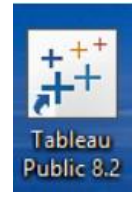

Tableau icon

<sup>\*</sup> Note: A Tableau-friendly nursing home dataset and other information is available at <u>https://nursinghome411.org/tableau-friendly-nursing-home-compare-dataset/</u>.

<sup>&</sup>lt;sup>†</sup> Tableau download instructions by chadskelton.com/p/installing-tableau-public-and-open.html

- On a Mac, you may have to search for Tableau by double clicking the search icon in the top right and typing in 'tableau.'
- Drag the program into your dock and double-click the icon to load Tableau Public. Your screen should look like this:

|                                  | Tableau Public - Book1 |                          |
|----------------------------------|------------------------|--------------------------|
| 8                                |                        |                          |
| Connect                          | Open                   |                          |
| To a file                        |                        | Open from Tableau Public |
| Excel                            |                        |                          |
| Text File                        |                        |                          |
|                                  |                        |                          |
| To a server                      |                        |                          |
| ODeta                            |                        |                          |
|                                  |                        |                          |
|                                  |                        |                          |
|                                  |                        |                          |
|                                  |                        |                          |
|                                  |                        |                          |
|                                  |                        |                          |
| Case incells. Work with his data |                        |                          |
| Connect to more data sources.    |                        |                          |
| Liograde Now                     |                        |                          |
|                                  |                        |                          |
|                                  |                        |                          |

## **Getting Started**

- 1. Open Tableau Public.
- 2. Select Microsoft Excel on top left to add file(s).
- 3. Select file titled "US.NHdatawithcoordinates.xlsx" (or other file of interest).
  - Note: File is available at <a href="https://nursinghome411.org/tableau-friendly-nursing-home-compare-dataset/">https://nursinghome411.org/tableau-friendly-nursing-home-compare-dataset/</a>.

| Connect                                                                                                    | Open              |                    |                      |                          | Discover                                                                                                    |
|----------------------------------------------------------------------------------------------------|-------------------|--------------------|----------------------|--------------------------|----------------------------------------------------------------------------------------------------|
| To a File<br>Microsoft Excel<br>Text file<br>JSON file<br>Microsoft Access<br>PDF file<br>Spatial file<br>Statistical file | New York SFFs and | New York Nursing H | Annual Per Capita Ci | Open from Tableau Public | How-to Videos     Overview     Intro to the interface     Chart Types     More how-to videos                                                             |
| To a Server<br>OData<br>More                                                                                               |                   |                    |                      |                          | Viz of the Day<br>The Songs of Hans Zimmer<br>Blog - Visualize your Isteming<br>habits with Last/m and Spot<br>data<br>Sample Data Sets<br>Live Training |

- Excel files should include latitude, longitude, and variables of interest (i.e., Overall rating, Provider name, etc.). <u>Note:</u> Excel files should be checked for errors, missing data points, outliers, etc.
  - If the excel file contains multiple sheets, drag sheet(s) of interest into the area labeled "Drag sheets here."
  - In this example, we will drag "Ratings&SFF" to "Drag sheets here" area.

|                                                                              | e- U.S. NH data with coordinates.Uploaded11.25.2019 |                                 |
|------------------------------------------------------------------------------|-----------------------------------------------------|---------------------------------|
| Connections Add                                                              |                                                     |                                 |
| U.S. NH dataded11.25.2019<br>Microsoft Excel                                 |                                                     |                                 |
| Sheets P                                                                     |                                                     |                                 |
| Use Data Interpreter                                                         |                                                     |                                 |
| Data interpreter might be able to<br>clean your Microsoft Excel<br>workbook. | Urag sheets here                                    |                                 |
| I Allinfo                                                                    |                                                     |                                 |
|                                                                              | Sort fields Data source order -                     | Show aliases Show hidden fields |
| 10 New Union                                                                 |                                                     |                                 |
|                                                                              |                                                     |                                 |
|                                                                              |                                                     |                                 |
|                                                                              |                                                     |                                 |

• Click **Sheet 1** at the bottom left, then right click **Sheet 1** to rename (i.e., New York Nursing Home Ratings).

| <ul> <li></li></ul>                                                                                                    | ⊖ · Rating                                                                                                    | s <u>S</u> FF (US.N                                                                                                    | lHd≀                                                                                                    | Provider Address<br>Provider City<br>Provider County Name                                                                                                    | Marks                                                                                                    | matic                                               | •         |                       |
|----------------------------------------------------------------------------------------------------|----------------------------------------------------------------------------------------------------|----------------------------------------------------------------------------------------------------|----------------------------------------------------------------------------------------------------|----------------------------------------------------------------------------------------------------|----------------------------------------------------------------------------------------------------|-----------------------------------------------------|-----------|-----------------------|
| Sheets         P           Use Data Interpreter         Data Interpreter might be able to clean your Microsoft Excel workbook.           Image: All Provider Info         Image: All Provider Info                                                                                                    |                                                                                                    |                                                                                                    |                                                                                                    | Provider Name<br>Provider State<br>Provider Zip Code<br>Special Focus Status<br><i>Measure Names</i>                                                                                                    | Color<br>color<br>Detail                                                                                                    | ⊖<br>Size<br>⊽<br>Tooltip                           | T<br>Text |                       |
| Ratings&SFF                                                                                                    | 🔳 🔳 Sort fields                                                                                                    | Data source order                                                                                                    |                                                                                                    | Federal Provider Number                                                                                                    |                                                                                                    |                                                     |           |                       |
| الله و من المعالي و المعالي و المعالي و المعالي و المعالي و المعالي و المعالي و المعالي و المعالي و المعالي و ا<br>و Data Source Steel و المعالي و المعالي و المعالي و المعالي و المعالي و المعالي و المعالي و المعالي و المعالي و<br>المعالي و المعالي و المعالي و المعالي و المعالي و المعالي و المعالي و المعالي و المعالي و المعالي و المعالي و ال | Me<br>Provider Name<br>I 5 CRAIGSIDE<br>GOWEST<br>A GRACE SUB AC<br>A HOLLY PATTER<br>A MERKLE CKNIP<br>A G. RHODES HO<br>A G. RHODES HO<br>A G. RHODES HO<br>A G. RHODES HO<br>A G. RHODES HO<br>A RARON MANOR<br>ARON MANOR<br>X AACO MAINTEM U | <ul> <li>Buttergi.657</li> <li>Federal Provid</li> <li>125,063.00000</li> <li>75,442.00000</li> <li>56,376.00000</li> <li>335,023.00000</li> <li>146,083.00000</li> <li>115,502.00000</li> <li>115,523.00000</li> <li>115,275.00000</li> <li>75,410.00000</li> <li>385,532.00000</li> <li>146.170.00000</li> </ul> | Catings.<br>Latitu<br>2<br>4<br>3<br>4<br>4<br>4<br>3<br>3<br>3<br>3<br>3<br>3<br>4<br>4<br>4<br>4<br>4<br>4<br>4 | Heatth Inspection Rating<br>Heatth Inspection Rating<br>Latitude<br>Long-Stay QM Rating<br>Long-Stay QM Rating<br>Coverall Rating Footno<br>Provider Phone Numt<br>Provider SSA County<br>QM Rating Footnote<br>RN Staffing Rating<br>Short-Stay QM Rating<br>Short-Stay QM Rating<br>Short-Stay QM Rating<br>Short-Stay QM Rating | Workshee<br>Dashboar<br>Story<br>me<br>te<br>icate<br>as Cr<br>All Sheets<br>de All Sheets<br>de All Sheets<br>de All Sheets | t<br>d<br>ross <u>t</u> ab<br>s<br>ets<br><b>19</b> |           | Drop<br>field<br>here |
| Sele                                                                                                    | ct Sheet                                                                                                    | •1 then                                                                                                    | ric                                                                                                    | ta Rotarce Sheet 1 at                                                                                                    | 0+ V+                                                                                                    |                                                     |           |                       |

#### **Creating Data Points**

- 1. On the left column, there are two sections: 1) **Dimensions** and 2) **Measures.**
- 2. Under Dimensions, select Provider State and drag into Filters shelf. Select state(s) of interest.

| General                 | Wildcard Condition Top                |         |
|-------------------------|---------------------------------------|---------|
|                         |                                       |         |
| Select f                | om list 🔿 Qustom value list 🔿 Use all | ≡       |
| Enter sear              | ch text                               |         |
| <u>с</u> и <u></u>      |                                       | ^       |
|                         |                                       |         |
| V NY                    |                                       |         |
| Он                      |                                       |         |
| Ок                      |                                       |         |
|                         |                                       |         |
| PR                      |                                       |         |
|                         |                                       | ~       |
|                         |                                       |         |
| AļI                     | None                                  | Exclude |
| Summary                 |                                       |         |
| Field:                  | [Provider State]                      |         |
| Selection:              | Selected 1 of 53 values               |         |
| vvilocard:<br>Condition | None                                  |         |
| Li <u>m</u> it:         | None                                  |         |
|                         |                                       |         |

- 3. Under Measures, find items labeled "Latitude" and "Longitude."
  - Drag Latitude and Longitude above into Dimensions. (Do <u>NOT</u> use items labeled "Latitude (generated)" and "Longitude (generated)."
  - Double-click Longitude or drag to Columns on shelf on top of map. Double click Latitude or drag to Rows (below Columns).

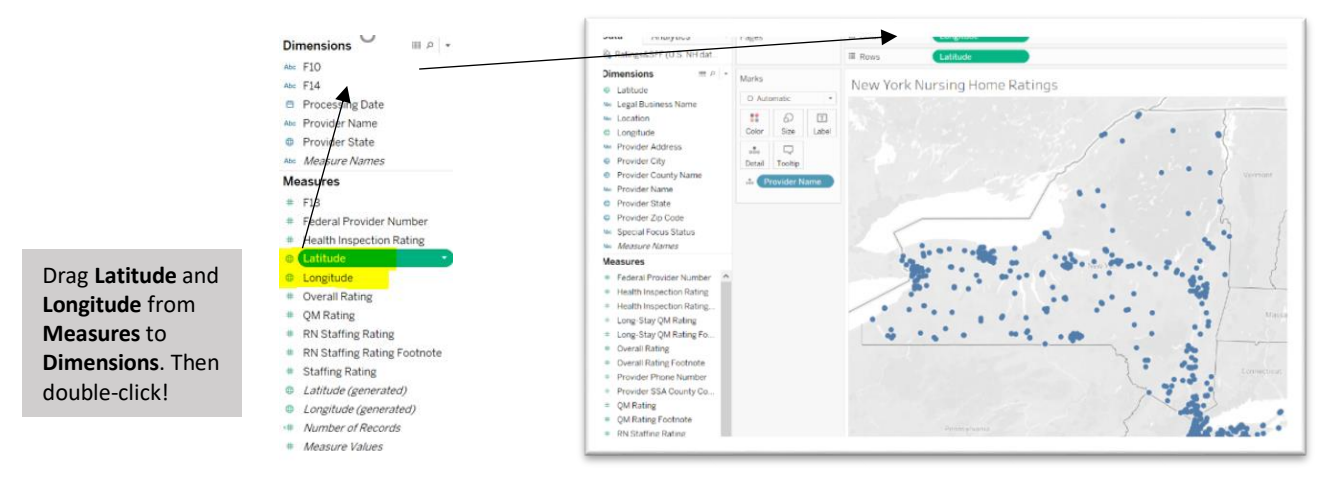

- 4. Under Dimensions, select Provider Name and drag into Detail in the shelf labeled Marks.
  - The map will now display your state's nursing homes and locations.

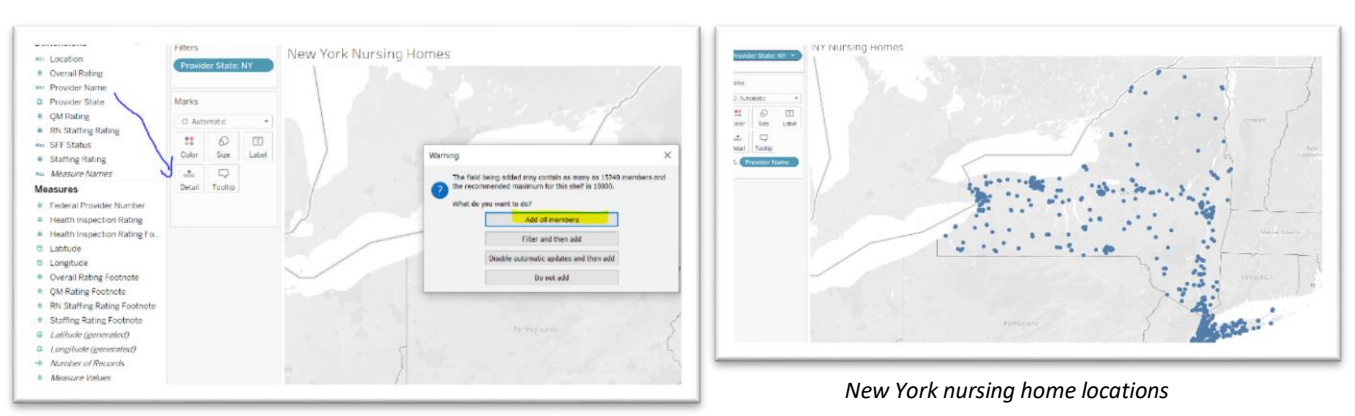

## **Illustrating Overall Ratings by Color**

- 1. Under Measures and Dimensions, identify variable(s) of interest: Overall Rating, Health Inspection Rating, QM Rating, and Staffing Rating.
- 2. Drag variables of interest from Measures to Dimensions.
- 3. To illustrate overall ratings by color, drag Overall Rating to Color (found in Marks shelf).

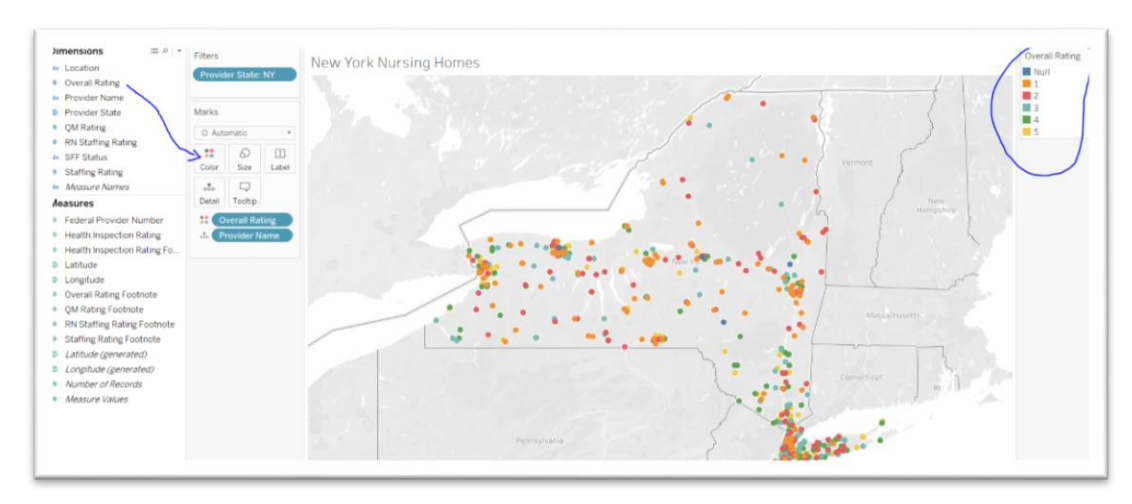

• Edit Colors and Legend title by hovering over **Overall Rating** on top right and selecting arrow, **▼**.

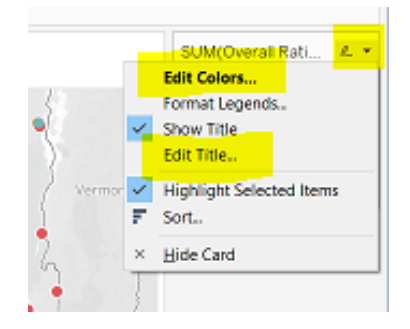

• Edit colors **manually** by assigning colors to each number or automatically assign colors by selecting Tableau's **Color Palettes**.

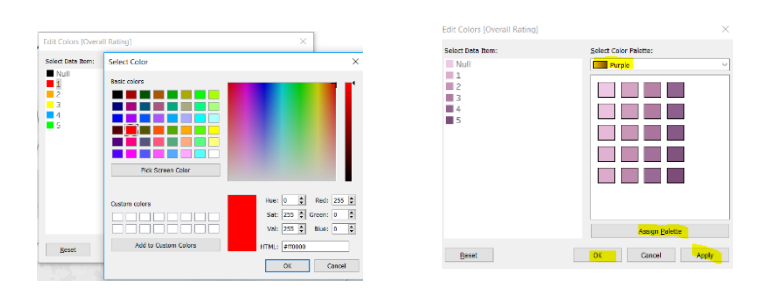

Manual color assignment (left) vs. Tableau color palette (right)

• Rename values in Legend by right clicking value and selecting Edit Alias.

| Edit Colors     Format Legends     Edit Title     I (Lowest)       Name: 5 (Highest)     OK     Cancel     3                |                       | Overall Rating 2                             |                                         | Overall Rating |
|----------------------------------------------------------------------------------------------------|-----------------------|----------------------------------------------|-----------------------------------------|----------------|
| Edit Colors       Format Legends         Format Legends       Show Title         Edit Title       OK         Cancel       3 | $\langle     \rangle$ | 3 ■ 4                                        | Edit Alias X                            | N/A            |
| Show Title Edit Title.                                                                                                    | - E                   | Edit Colors<br>Format Legends                | Name: 5 (Highest)                       | 1 (Lowest)     |
| Nov Edit Alias_                                                                                                    | ~                     | Show Title<br>Edit Title                     | OK Cancel                               | 2              |
|                                                                                                    | New<br>Hampshire      | Edit Alias                                   |                                         | 3              |
| V Highlight Selected Items                                                                                                  | A 1                   | <ul> <li>Highlight Selected Items</li> </ul> |                                         |                |
| Assign Highlight Colors to Palette Alias changed from "5" to "5 (Highest)"                                                  |                       | Assign Highlight Colors to Palette<br>Sort   | Alias changed from "5" to "5 (Highest)" | 4              |
| V Keep Only                                                                                                    | 1                     | / Keep Only                                  |                                         | S (Highest)    |
| X Exclude                                                                                                    | ×                     | K Exclude                                    |                                         |                |

## Illustrating Special Focus Facility (SFF) Status by Size

1. Under Dimensions on left, drag SFF Status to Size (found in Marks shelf).

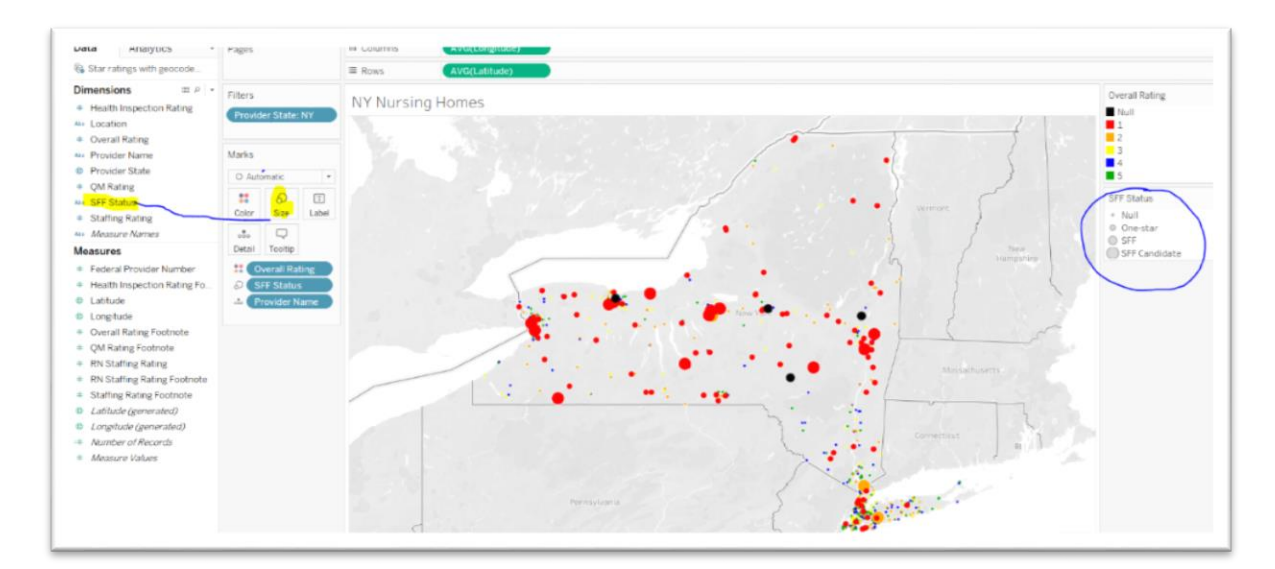

• To edit legend (title, circle size, etc.), hover over **SFF Status** on top right and select the arrow, **▼**.

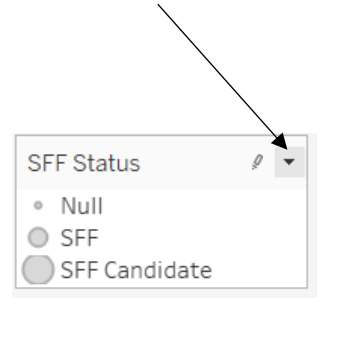

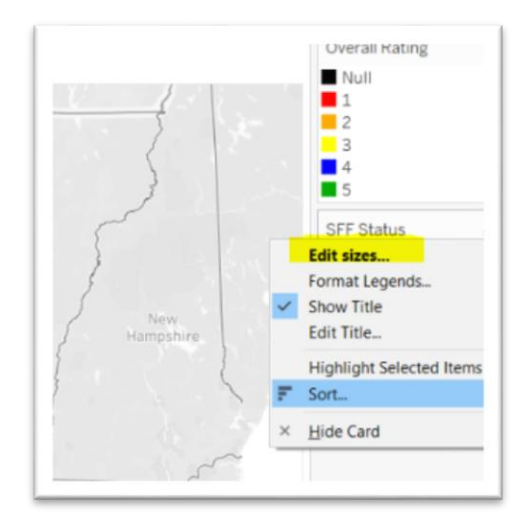

• To re-order Legend, select **Manual** and adjust items by preferred order.

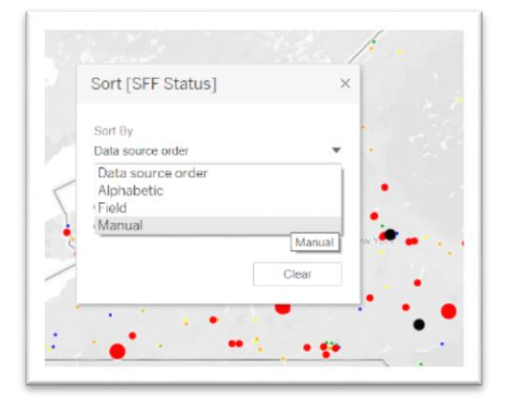

• To resize circles, select Edit Sizes and toggle Mark size range.

| Sample legend:                                                    | Mark size range: |        |         |
|-------------------------------------------------------------------|------------------|--------|---------|
| <ul> <li>Null</li> <li>One-star</li> <li>SFF Candidate</li> </ul> | Smallest         |        | Largest |
| SFF                                                               |                  |        | -       |
| Reset                                                             | ОК               | Cancel | Apply   |

#### **Secondary Variables**

- 1. Under dimensions, identify secondary variables of interest (QM Rating, Staffing Rating, and Health Inspection Rating). Select variables and drag to Marks under Details.
  - When hovering over a nursing home, you will now see primary and secondary variables.

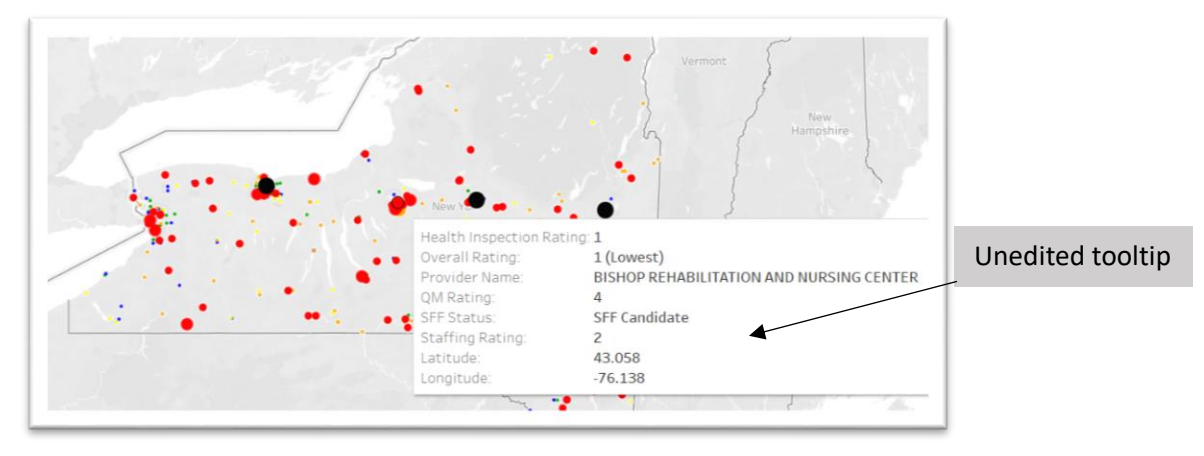

• Edit tooltip display by selecting **Tooltip** under **Marks**.

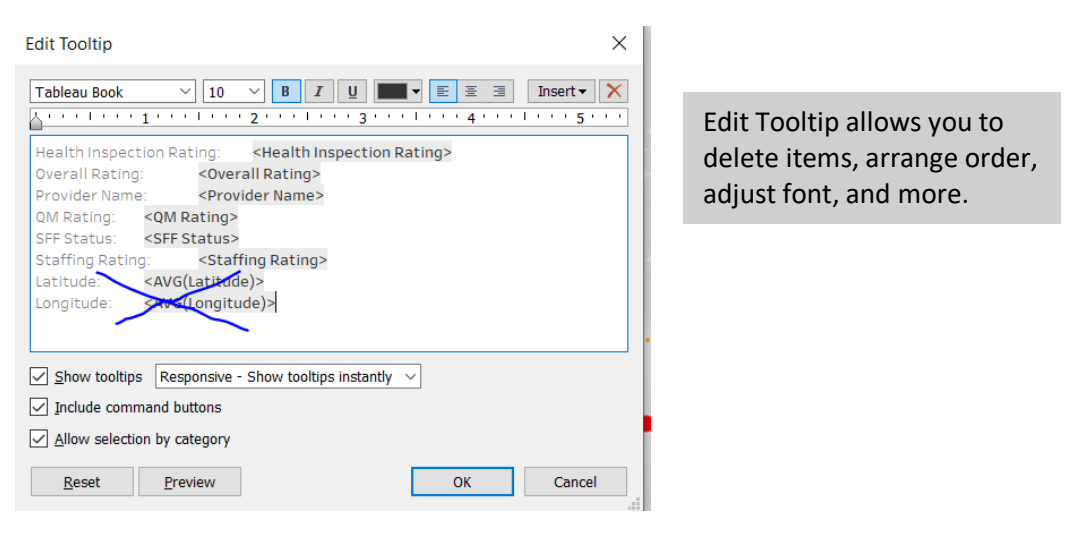

• Here, you can delete unwanted fields (Latitude and Longitude) and rearrange items (Moving up Provider Name, SFF Status, Overall Ratings).

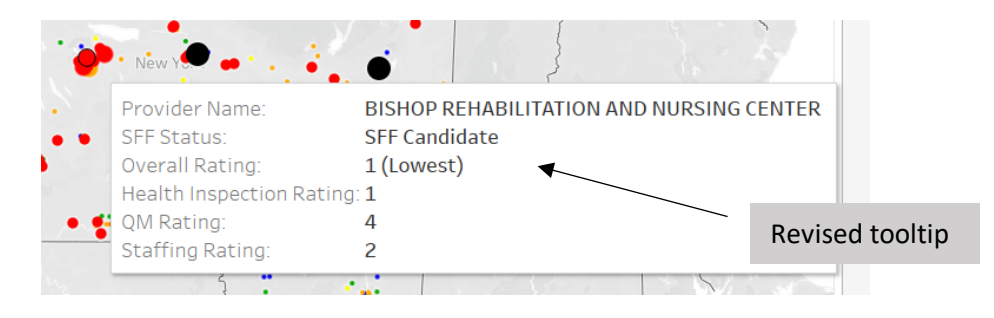

## **Finishing Touches**

#### 1. Map Layers

- Go to Map on top right and select Map Layers.
- Under Map Layers, select desired items (county names, county borders).

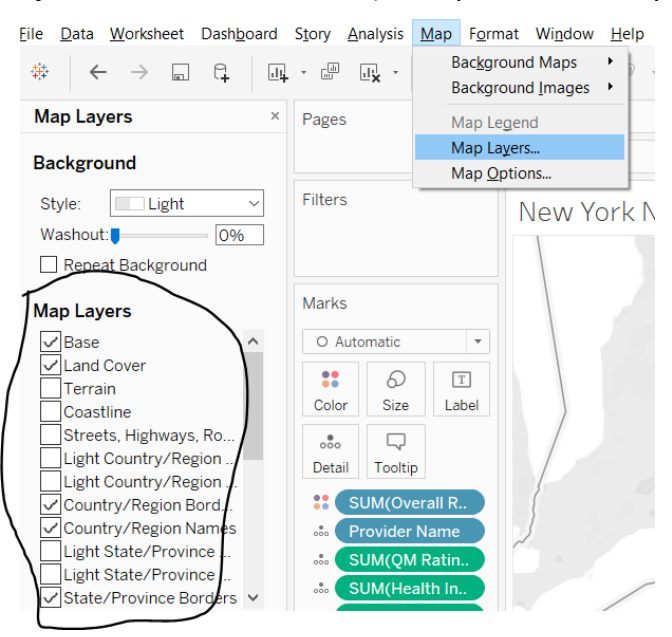

#### 2. Data Layers

- Go to Map on top right and select Map Layers.
- On Bottom left under **Data Layer**, select desired demographic and boundary.

| Data Layer           |        |
|----------------------|--------|
| Layer: No Data Layer | $\sim$ |
|                      |        |
|                      |        |
|                      |        |
| Make Default Rese    | t      |
|                      |        |

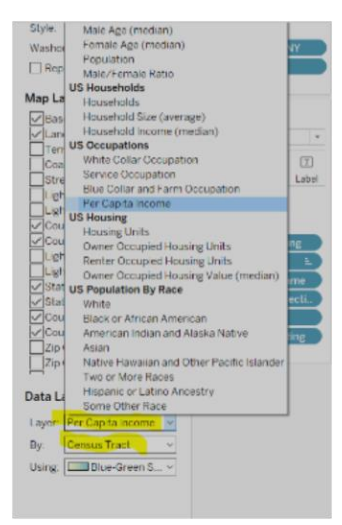

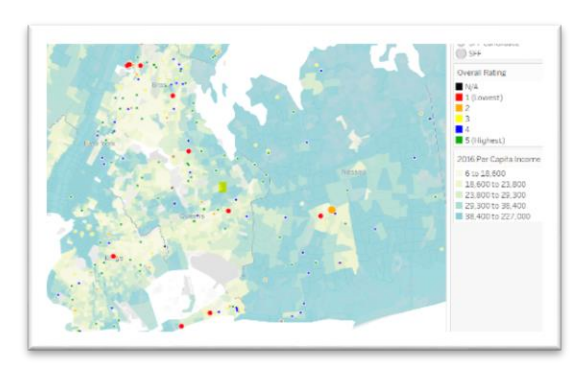

New York City Per Capita Income (By Census Tract)

#### 3. Title

• Double click the title area to adjust font size, color, type, etc.

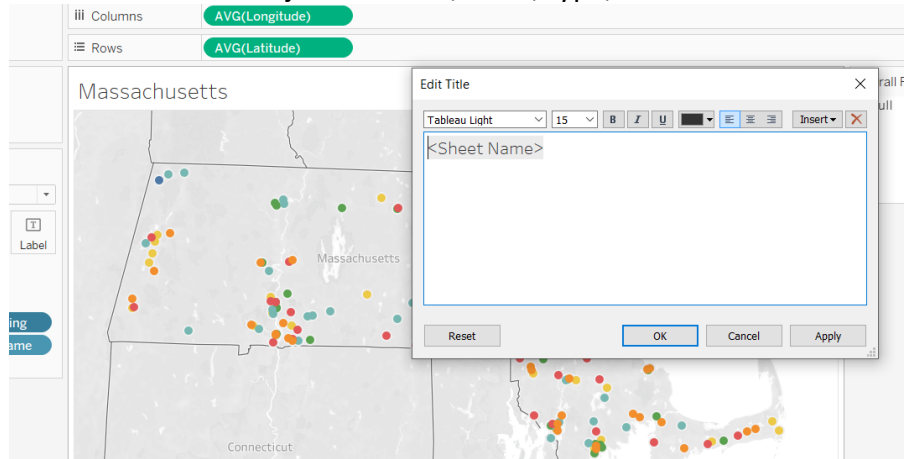

#### 4. Search Boxes

- To add a search box for facility, select arrow next to "Provider Name" and select **Show Filter**.
- A list will appear to the right of the map; click the dropdown arrow and select **Single Value (dropdown)**.
- Select **Only Relevant Values** to capture New York nursing homes. Now a dropdown menu should appear.
- Select (All) to show all facilities.

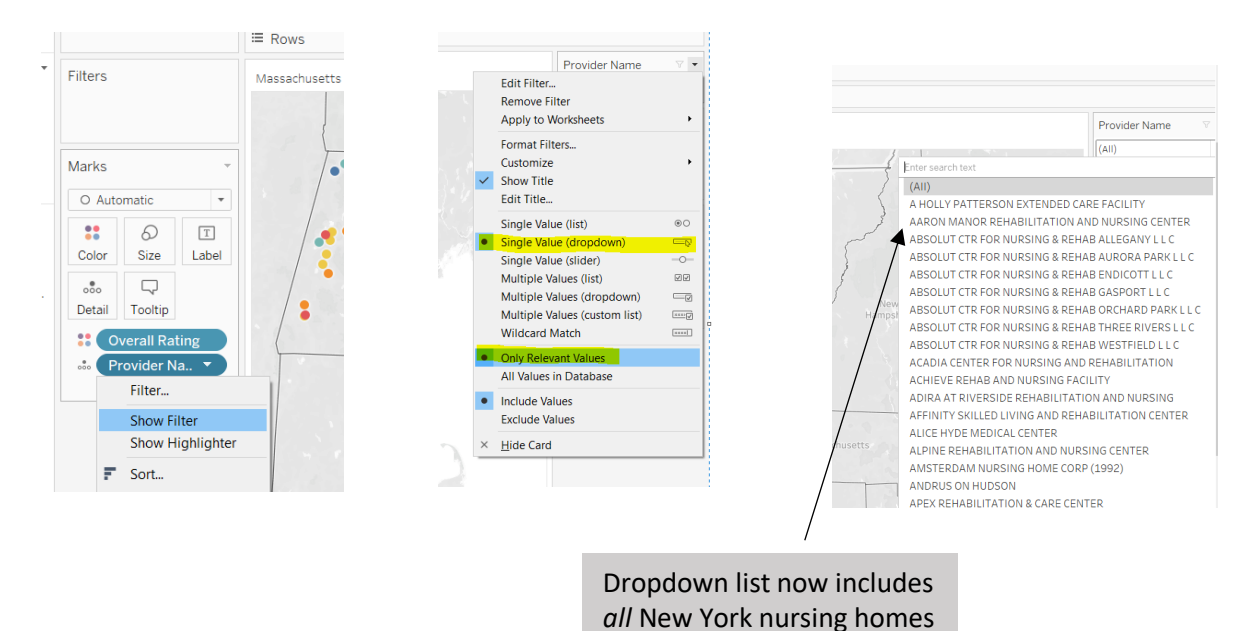

## **Publishing and Embedding**

- 1. Select file on top left and save to Tableau Public.
- 2. Once map is online, select share button on bottom right to find embed code and link. Your Tableau map is now complete. You may revise by editing file in Tableau and selecting save.

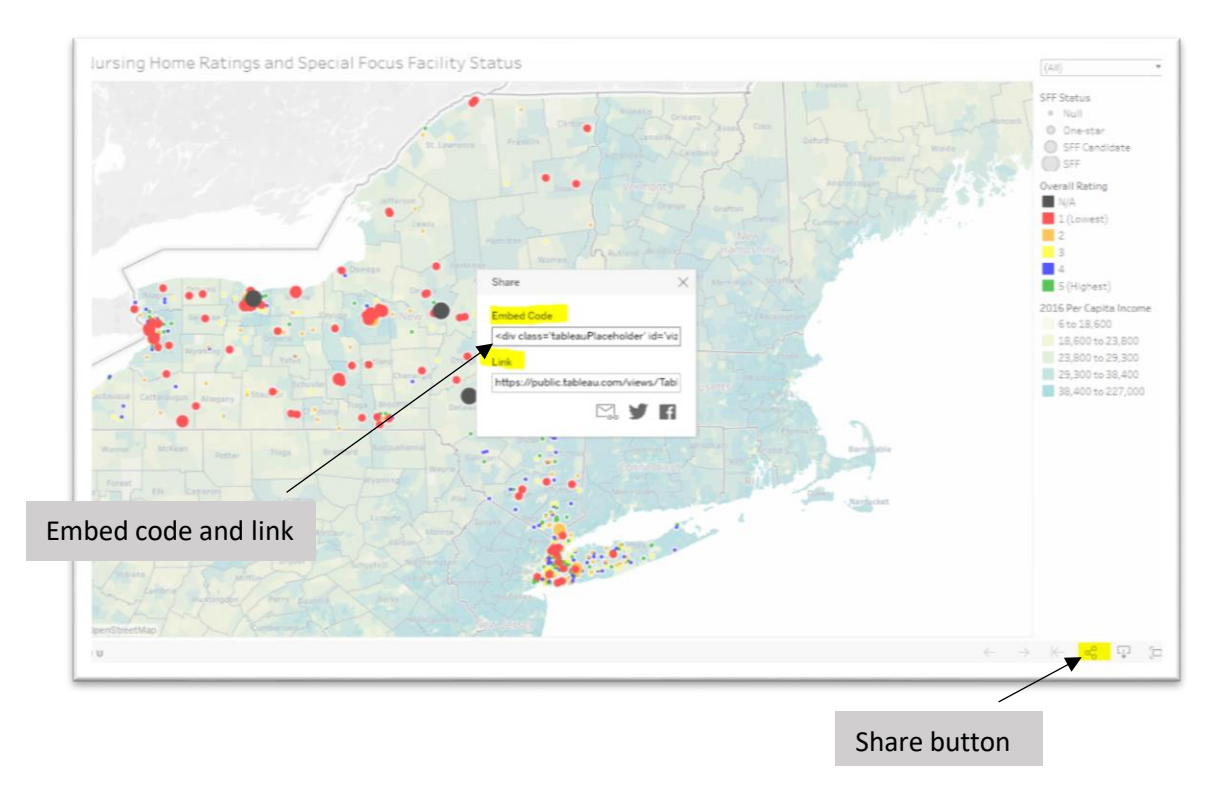

For additional resources on nursing home information and data, please visit: www.NursingHome411.org.